## How to configuration TB STUDO button with MIC 8?

## **QUESTION:**

I want to talkback to STUDIO activated from the CRM module.

1) Make sure you have properly configured a talkback buss. In the example below the Mic 1 is used as source for Talkback 1.

| Axum » Console 1-4 configuration » Talkback configuration |              |  |  |  |  |  |  |  |  |  |
|-----------------------------------------------------------|--------------|--|--|--|--|--|--|--|--|--|
| Talkback configuration                                    |              |  |  |  |  |  |  |  |  |  |
| Talkback 1                                                | <u>Mic 1</u> |  |  |  |  |  |  |  |  |  |
| Talkback 2                                                | none         |  |  |  |  |  |  |  |  |  |
| Talkback 3                                                | none         |  |  |  |  |  |  |  |  |  |
|                                                           |              |  |  |  |  |  |  |  |  |  |

- 2) Go to Console Configuration -> Surface Configuration -> Node 'UI-CRMP'
- 3) Configure the TB-switch.

| 1072 | Switch 49 | S + A | <u>0</u> | Studio buss: Dim                             | <u>Dim</u>     | Dim   | ¥ | ¥ | ¥ | ¥ | ¥ | ¥ |
|------|-----------|-------|----------|----------------------------------------------|----------------|-------|---|---|---|---|---|---|
| 1073 | Switch 50 | S + A | <u>0</u> | Studio buss: Mute                            | Mute           | Mute  | ¥ | Y | Y | Y | ¥ | Y |
| 1074 | Switch 51 | S + A | <u>0</u> | PFL: Reset                                   | PFL reset      | Reset | ¥ | ¥ | ¥ | ¥ | Y | ¥ |
| 1075 | Switch 52 | S + A | <u>0</u> | CRM Phones: Talkback 1                       | TB CRM Phones  | TB1   | y | У | ¥ | ¥ | ¥ | Y |
| 1076 | Switch 53 | S + A | <u>0</u> | Destination V CRM Phones V Talkback 1 V Save |                |       |   |   |   | ¥ | ¥ | ¥ |
| 1077 | Switch 54 | S + A | <u>0</u> | Studio buss: Talkback 1                      | TB Studio buss | TB1   | ¥ | Y | ¥ | Y | ¥ | Y |

## How to read:

Pressing switch 52 will route the Talkback 1 buss TO the CRM Phones destination.

- 4) Make sure the Levels of you potentiometers are set to a decent (practical) value. CRM Monitor Card:
  - A: Speaker output CRM (balanced)
  - B: Speaker output Studio (balanced)
  - C: Phones output CRM AND Studio (unbalanced)
  - D: Phones output CRM AND Studio (unbalanced)

Note: C and D are identical. (electronically in parallel)

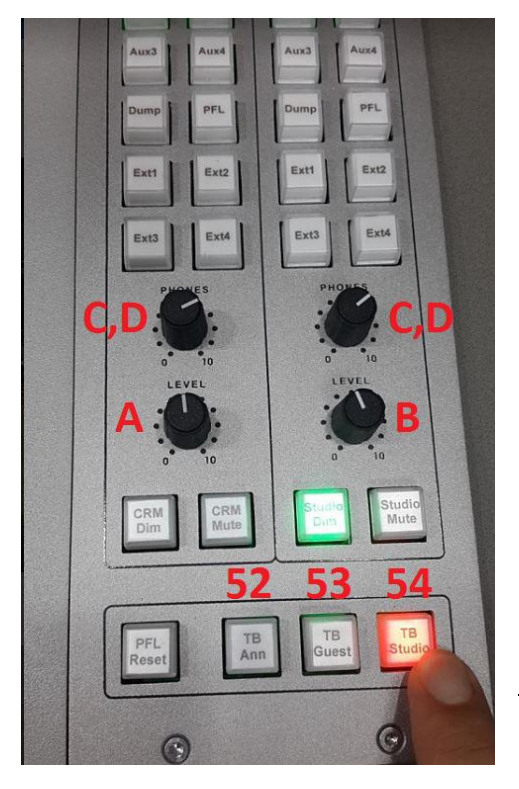

More Talkback info on: <u>https://www.youtube.com/watch?v=hgryWiyU\_LA</u>